## Request Sale Commission on an Existing Deal

| 1. Begin Request                                                                                                    | Prod                           | cess                                   |                             |                       |             |                            |                   |
|----------------------------------------------------------------------------------------------------|--------------------------------|----------------------------------------|-----------------------------|-----------------------|-------------|----------------------------|-------------------|
| <ul> <li>Locate the deal you</li> <li>Click View</li> </ul>                                                                                                    | ı are ı                        | equesting a commission                 | for on the "Deals Page"     |                       |             |                            |                   |
| DepositLink                                                                                                    |                                |                                        |                             |                       | 面<br>deals  | (S)<br>transactions        | @<br>Welcome, Liz |
| Daily Update Help & Training                                                                                                    |                                |                                        |                             |                       |             |                            |                   |
| Request Payment for Sale 🗸 🗸 Request F                                                                                                    | Payment for                    | Rental ~                               |                             |                       |             |                            |                   |
| Active Deals View Archived Deals                                                                                                    |                                |                                        |                             | Search id, street add | dress, city |                            | ٩                 |
|                                                                                                    | Deal Address                   | Seller/Landlord                        | Payer                       |                       | _           |                            |                   |
| A Sale                                                                                                    | L23 Main St<br>Hartford, CT 06 | 311                                    | Sam Buyer                   | View                  | ]           | •••                        |                   |
| ♠ Sale                                                                                                    | L23 Main St<br>Hartford, CT 06 | 101                                    | Sam Buyer                   | View                  |             |                            |                   |
| A Sale                                                                                                    | L23 Main st<br>Boston, MA 123  | 45                                     | Sam Buyer                   | View                  |             |                            |                   |
|                                                                                                    |                                |                                        |                             |                       |             |                            |                   |
| <ul> <li>Click Request a Pay</li> <li>Select Commission</li> <li>DepositLink</li> </ul>                                                                                                | ymen                           | τ                                      |                             |                       | 西<br>dogle  | ©<br>transactions          | ©<br>Walaana Lia  |
| Daily Update Help & Training                                                                                                    |                                |                                        |                             |                       | deals       | transactions               | Welcome, Liz      |
| 123 Main St, Hartford, CT, 06611<br>Deal ID: 8026<br>Request a Payment                                                                                                    |                                |                                        |                             |                       |             |                            |                   |
| Earnest Money Deposit ><br>Request a deposit directly from a buyer<br>or through a buyer's agent.<br>Commission ><br>Request a commission from another<br>brokerence or a third party. | Ø                              | Payments                               |                             |                       |             |                            |                   |
|                                                                                                    |                                | Earnest Money Deposit                  |                             | 😒 Res                 | end Email   | 🔗 Copy Link                | o                 |
|                                                                                                    |                                | Amount Payer<br>\$1,000.00 • Sam Buyer | Destination<br>Bank Account | Status  Requested     | D<br>4      | eadline<br>/6/2023 12:00 / | AM                |
| Hartford, CT, 06611                                                                                                    |                                |                                        |                             | 4/4/2023 4:35 PM      |             |                            |                   |
| Reference Code                                                                                                    |                                |                                        |                             |                       |             |                            |                   |
| Seller                                                                                                    |                                |                                        |                             |                       |             |                            |                   |
| Closing Date                                                                                                    |                                |                                        |                             |                       |             |                            |                   |
| Sale Price                                                                                                    |                                |                                        |                             |                       |             |                            |                   |
|                                                                                                    |                                |                                        |                             |                       |             |                            |                   |

## **Depo**SitLink

## Request Sale Commission on an Existing Deal

| 2. Enter Request Information                                                                                                    |                                                                                                    |
|----------------------------------------------------------------------------------------------------|----------------------------------------------------------------------------------------------------|
| <ul> <li>Enter Payment Information</li> <li>Enter the Payment Amount</li> <li>Payment Deadline - Date by which payment must be made</li> </ul>                                                                       | Payment information         Enter payment amount         Upgenet Amount         0.00         Select a payment deadline         Breeded, the deadline con be edited later.         04/07/2023, 09:00 AM            c Back                                                                                                    |
| <ul> <li>Select a Payer</li> <li>Enter the payer's information</li> <li>Enter a memo</li> </ul>                                                                                                    | Enter payer information   Select a payer   Listing Company   Enter payer details   Enter takens   First Name (Optione)   Company (Optione)   What is this payment for?   Meme (Optione)   Cast                                                                                                    |
| 3. Final Steps                                                                                                    |                                                                                                    |
| <ul> <li>Review and confirm your selections</li> <li>If you are satisfied with your selections, click Request Payment</li> </ul>                                                                                     | Review and confirm request         Payment Summary         Payment Total       \$1,000.00         Payment Total       \$1,000.00         Payment Total       \$1,000.00         Destinution       Bank Account         Payment Destilie       04/07/2023 9:000m         Sending request to:       [sign@gayescom]         Image: Sending request to:       \$1,000.00         Sending request to:       \$1,000.00                                                                                                    |
| <ul> <li>The request has been sent by email to the intended party</li> <li>You will receive an email notification when the payment is made</li> <li>You can track this payment on the "transactions" page</li> </ul> | Request Successful<br>mail sent to payer.         Request Summary       Verw Deal Details         Payment Total       \$1,000.00         Payment Type       Commission         Payment Type       Commission         Payment Type       Commission         Payment Type       Commission         Payment Destination       Bank Account         Payment Destination       Bank Account         Payment Destination       Bank Account         Payment Destination       Bank Account         Payment Destination       Bank Account         Payment Destination       Bank Account         Payment Condine       04/07/2023 9:000m         Requests sent to:       Image: Commission         John@payer.com       Image: Commission         Payment S1:000.00       Image: Commission |